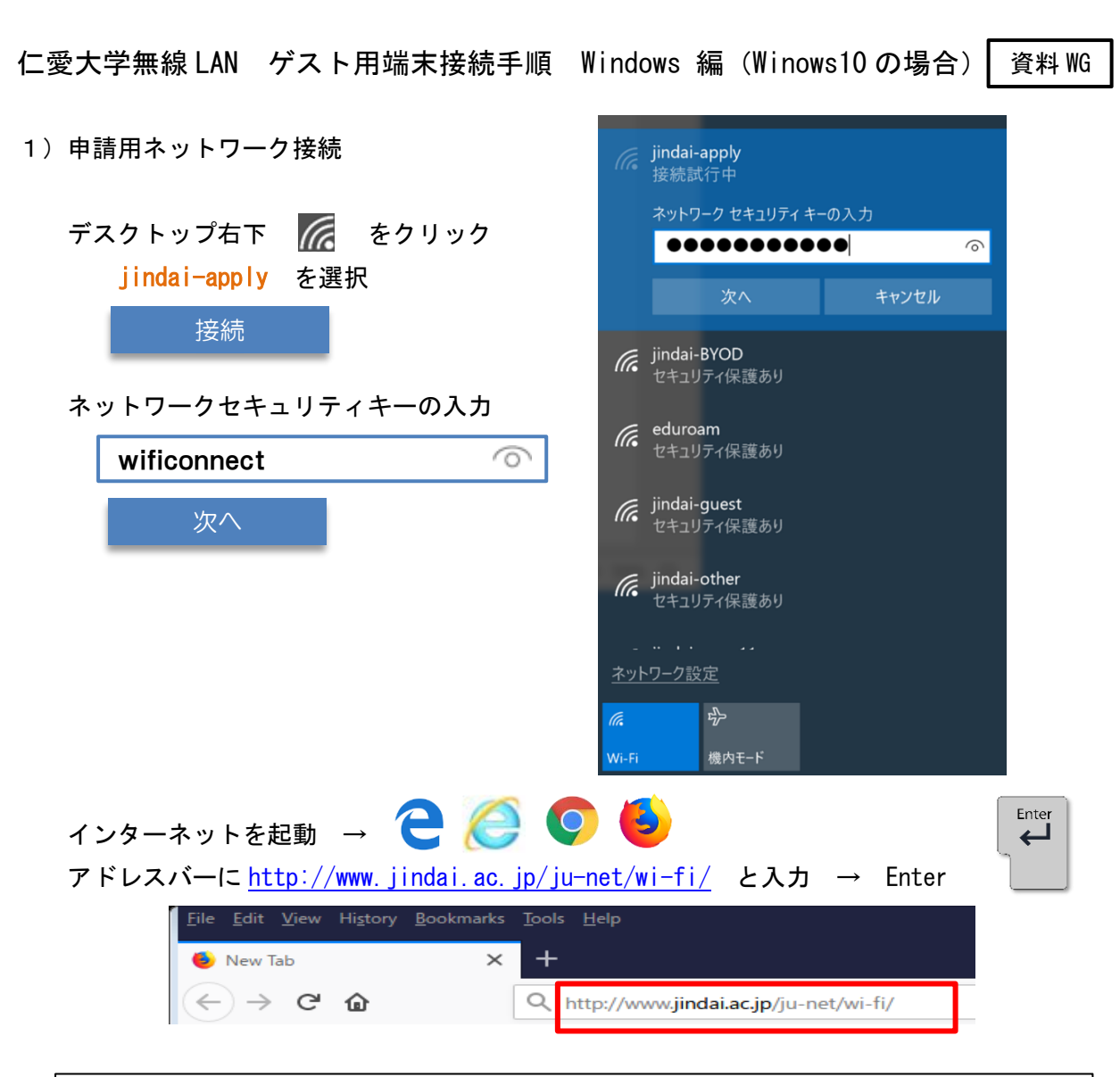

## 学外から来学された方が、一時的に利用されたい場合は、<u>こちらでゲストユーザーの登録</u> をしてください。

| Jindai Wi-Fi                                                                                                    |                      |
|----------------------------------------------------------------------------------------------------|----------------------|
| Jindai Wi-Fi                                                                                                    |                      |
| Jindai Wi-FiHOME > Jindai Wi-Fi 学内無線LAN環境                                                                                                    |                      |
| Jindai Wi-Fi 学内無線LAN環境                                                                                                    |                      |
| 利用申請 クイックリンク                                                                                                    |                      |
| 本学の学生・教職員は、以下の中から選択して <b>学内にて</b> 申請してください。(申請・利用にて                                                                                                    | ついての詳細は <u>こちら</u> ) |
| <ul> <li>         ・ <u>持込端末利用</u>(スマートフォン,個人所有のノートPC等)         ・ <u>クライアント証明書発行</u>(学内ネットワークへの接続が必要なノートPC等)         ・他の無線接続機器(無線対応プリンタ等)     </li> </ul> | 7                    |
| 学外から来学された方が、一時的に利用されたい場合は、 <u>こちらでゲストユーザーの登録</u> をしてください。                                                                                                |                      |
| 申請の詳細についてお知りになりたい方は、以下の説明(もしくは <u>印刷用PDF版</u> )をお読<br>みになったうえで申請し利用してください。                                                                               |                      |
| <u>eduroam参加機関の方</u> は申請せずに利用可能です。                                                                                                    | Jindai Wi-Fi         |

ゲストアカウント申請画面で入力します。(※ がついたものは必須) 内容確認の上、「同意する(I agree)」

| ユーザーID                                             | ユーザーID自動割り当て        |
|----------------------------------------------------|---------------------|
| 端末情報                                               |                     |
| <b>姓 ※</b><br>(256文字以内)                            | 木村                  |
| 名 ※<br>(256文字以内)                                   | 拓也                  |
| フリガナ(姓)<br>(256文字以内)                               | キムラ                 |
| フリガナ(名)<br>(256文字以内)                               | タクヤ                 |
| 通知用メールアドレス ※<br>(半角英数記号 254文字以内)<br>(1行1アドレス 最大5件) | takuya@jindai.ac.jp |
| パスワード                                              | パスワード自動作成           |
| 利用者種別 ※                                            | イベント参加者             |
| 免責事項に ※                                            | 同意する(I agree) 🗸     |

通知用メールアドレスに記入したメールアドレスに、接続するための「ユーザーID」と 「パスワード」が届きます。

送信元メールアドレスは <u>ju-cert@go. jindai. ac. jp</u> となりますので、迷惑メールのフィルタ などが設定されている場合は解除して下さい。

メールが届かない場合は、再度別のメールアドレスで申請し直して下さい。

| 例                                                                                                    |                                                                                                    |
|----------------------------------------------------------------------------------------------------|----------------------------------------------------------------------------------------------------|
| <ul> <li>ju-cert@go.jindai.ac.jp</li> <li>【重要】ユーザー登録のお知らせ(仁愛大学情報NW)</li> <li>木村 拓也 様 無線サービス接続申請を登録しました。インターオ</li> </ul> | <ul> <li>木村 拓也 様</li> <li>無線サービス接続申請を登録しました。</li> <li>インターネットのご利用は、</li> <li>無線ネットワーク(SSID): jindai-guest</li> <li>に接続してください。</li> <li>木村 拓也 様のユーザID及びパスワードは、</li> <li>ユーザーID: ju787536<br/>パスワード: nGh6z2p3</li> <li>アカウント有効期限は、2018-09-14 00:00 までです。</li> <li></li></ul> |

## 右下 // → ネットワーク設定 (ネットワークとインターネットの設定)

- → 左 「ダイヤルアップ」
- → 右 「新しい接続を設定する」

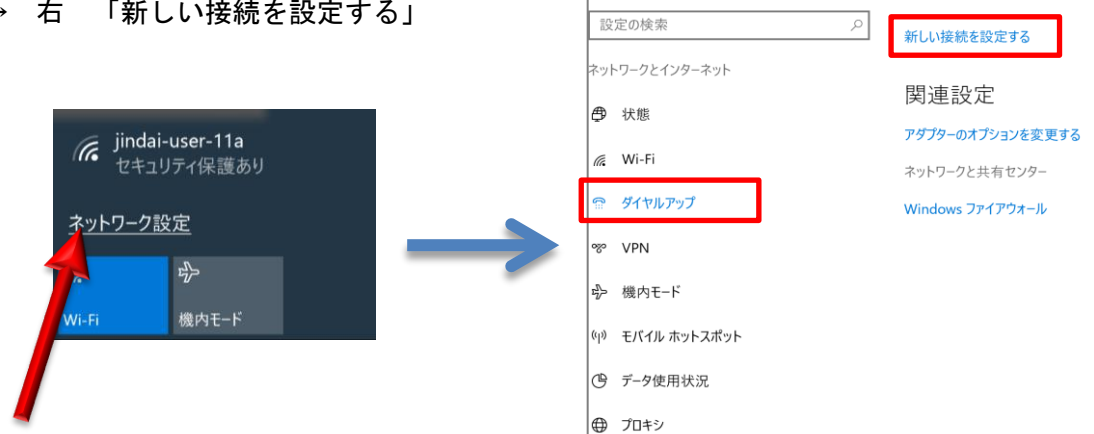

🔅 ホーム

ダイヤルアップ

「ワイヤレスネットワークに手動で接続します」 をクリック

| ー □                                                                 | × |
|---------------------------------------------------------------------|---|
| 接続オプションを選択します                                                       |   |
| ・ インターネットに接続します<br>ブロードバンドまたはダイヤルアップによるインターネットへの接続を設定します。           |   |
| 新しいネットワークのセットアップ<br>新しいルーターまたはアクセス ポイントをセットアップします。                  |   |
| ワイヤレス ネットワークに手動で接続します<br>非公開のネットワークに接続するか、または新しいワイヤレス プロファイルを作成します。 |   |
| <b>職場に接続します</b><br>職場へのダイヤルアップまたは VPN 接続をセットアップします。                 |   |

ネットワーク名(E): **jindai-guest** セキュリティの種類(S): WPA2-エンタープライズ 暗号化の種類(R): AES □この接続を自動的に開始します ( ☑ → □ ) ロネットワークがブロードキャストを行っていない場合でも接続する

|          | ÷ | - 🔄 ワイヤレス ネットワークに手動で接続します                              |                                                                |
|----------|---|--------------------------------------------------------|----------------------------------------------------------------|
|          |   | 追加するワイヤレス ネットワークの情報を入力します                              |                                                                |
|          |   | ネットワーク名(E):                                            | jindai-guest                                                   |
|          |   | セキュリティの種類(S):                                          | WPA2-エンタープライズ 〜                                                |
|          |   | 暗号化の種類(R):                                             | AES                                                            |
|          |   | セキュリティ キー(C):                                          | □ 文字を非表示にする(H)                                                 |
| チェックをはずす |   | □ この接続を自動的に開始<br>□ ネットワークがブロードキャフ<br>警告: 選択すると、このコンピュー | âします(T)<br>ストを行っていない場合でも接続する(O)<br>ターのプライバシーが危険にさらされる可能性があります。 |

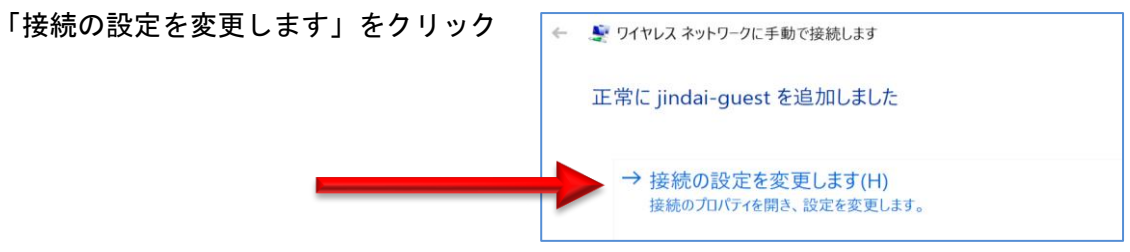

左上 「接続」「セキュリティ」 のうち 「セキュリティ」を選択

ネットワークの認証方法の選択(0):

Microsoft:保護された EAP(PEAP)

□ ログオンするたびに、この接続用の資格情報を使用する(R) (  $\square \rightarrow \square$  )

| 設定(S)                                                                                                    |                                                                                                    |
|----------------------------------------------------------------------------------------------------|----------------------------------------------------------------------------------------------------|
| iindai-quest ワイヤレス ネットワークのプロパティ                                                                                                    | jindai-guest ワイヤレス ネットワークのプロパティ                                                                                                    |
| 接続 セキュリティ                                                                                                    | 接続 セキュリティ                                                                                                    |
| 名前:jindai-guestSSID:jindai-guestネットワークの種類:アクセスポイントネットワークの利用範囲:すべてのユーザー                                                                              | セキュリティの種類(E): WPA2 - エンタープライズ 〜<br>暗号化の種類(N): AES 〜                                                                                    |
| <ul> <li>✓ このネットワークが接続範囲内に入ると自動的に接続する</li> <li>□ このネットワークに接続した状態で別のワイヤレス ネットワークを探す</li> <li>□ ネットワークが名前 (SSID) をプロードキャストしていない場合でも接続する(O)</li> </ul> | ネットワークの認証方法の選択(O):<br>Microsoft: 保護された EAP (PEAP) ジ 設定(S)                                                                              |
| <ul> <li>「 証明書を検証してサーバーの ID を検証する</li> <li>EAP MSCHAPv2 Propeties</li> <li>□ Automatically use my Windows logon nam</li> <li>( ☑ → □ )</li> </ul>   | 5 (☑ → □) 構成(C)<br>He and password(and domein if any).                                                                                 |
| 保護された EAP のプロパティ X                                                                                                    |                                                                                                    |
| 接続のための認証方法:                                                                                                    | チェックなし EAP MSCHAPv2 Properties × When connecting: Automatically use my Windows logon name and pressword (and domain if any). OK Cancel |
| 認証方法を選択する(S):<br>セキュリティで保護されたパスワード (EAP-MSCHAP v2) ~<br>「 高速再接続を有効にする(F)<br>□ サーバーに暗号化パインドの TLV がない場合は切断する(D)                                       |                                                                                                    |

| ウィンドウを閉じて、デスクトップの右下                 | <b>あの</b> (()                  |
|-------------------------------------|--------------------------------|
| → Jindai-guest                      |                                |
| 接続                                  | indai-guest<br>接続済み、セキュリティ保護あり |
|                                     | indai-apply<br>セキュリティ保護あり      |
|                                     | iindai-BYOD<br>セキュリティ保護あり      |
|                                     | eduroam<br>セキュリティ保護あり          |
| サインイン                               |                                |
| メールで届いたユーザーID                       |                                |
| メールで届いたパスワード                        |                                |
|                                     |                                |
| 例                                   |                                |
| 木村 拓也 様                             |                                |
| 無線サービス接続申請を登録しました。<br>インターネットのご利用は、 |                                |
| 無線ネットワーク(SSID): jindai-guest        | Windows セキュリティ × + + インノイン     |
| に接続してください。                          |                                |
|                                     | ju787536                       |
| パスワード: nGh6z2p3                     | nGh6z2p3                       |
|                                     | ドメイン:                          |
|                                     | OK キャンセル                       |
|                                     |                                |